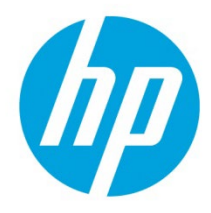

# Microsoft Universal Print Support in HP FutureSmart 5.8.1.1

# Table of contents

| Microsoft Universal Print requirements                        | 2  |
|---------------------------------------------------------------|----|
| HP for Universal Print application requirements               | 2  |
| Microsoft Entra ID requirements                               | 2  |
| Microsoft Universal Print feature requirements                | 3  |
| Register the printer with Microsoft Universal Print           | 3  |
| Share the printer on the Microsoft Azure Portal               | 7  |
| Configure a Windows Workstation for Microsoft Universal Print | 10 |
| Remove the printer from Microsoft Universal Print             | 14 |
| Recommended Microsoft Universal Print tests                   | 14 |
| Known Issues with the HP Microsoft Universal Print Solution   | 15 |
| Troubleshooting                                               | 16 |
| Licenses                                                      | 18 |
| More support or provide feedback                              | 18 |
| Supported printers                                            | 19 |

# Microsoft Universal Print requirements

Microsoft Universal Print requires an HP supported printer device (see the **Supported printers** section in this document) that is running HP FutureSmart firmware version 5.8.1.1 or newer.

### HP for Universal Print application requirements

HP FutureSmart firmware uses an Enterprise application named **HP for Universal Print** in Microsoft Entra ID to integrate with **Microsoft Universal Print**.

The application will be added to Entra ID as part of the set up in the printer's Embedded Web Server (EWS) when an organization's first printer is configured. For the application to function, tenant-wide administrator consent to the permissions requested by the application is required. For additional Microsoft application permission details, see <a href="https://learn.microsoft.com/en-us/universal-print/hardware/universal-print-oem-app-registration">https://learn.microsoft.com/en-us/universal-print/hardware/universal-print-oem-app-registration</a>.

This can be completed during the setup process in the EWS or directly in Entra ID (Enterprise Applications – HP for Universal Print – Permissions). After the HP for Universal Print application has been added to Entra ID and administrator consent has been granted, then the setup of subsequent printers requires only the permissions specific to Microsoft Universal Print described below.

### Microsoft Entra ID requirements

HP recommends that the user performing the setup of the initial printer has the Global Administrator role in Entra ID, as well as a Universal Print license.

Users setting up additional printers only require the Printer Administrator role or equivalent permissions, and a Universal Print license must be assigned to the user. See the Microsoft Universal Print Requirements described below.

**NOTE:** In situations where a Universal Print license cannot be assigned to the Global Administrator user, that user can complete the initial part of the setup to add the Enterprise Application and grant administrator consent, and then the Printer Administrator user can complete the final part. In practice, this is done by the former user cancelling out of the setup after granting administrator consent, and then the latter user completing the setup process from scratch.

For organizations with strict separation of duties in Entra ID, multiple users may be required to compete the setup. For reference, the roles required for each part of the process are as follows:

- Adding the HP for Universal Print Enterprise Application
  - o Application Administrator, Cloud Application Administrator or Global Administrator
- Granting admin consent
  - o Privileged Role Administrator or Global Administrator
- Managing printers in Universal Print
  - o Printer Administrator or Global Administrator

Always refer to Microsoft Entra ID documentation for the latest information or additional information on roles and permissions.

### Microsoft Universal Print feature requirements

Microsoft's prerequisites for Microsoft Universal Print are as follows:

- A Universal Print-eligible license is assigned to the user by a Global Administrator or any other license administrator.
- To configure and manage Universal Print, an administrator must be assigned either of the following two Entra ID roles: Printer Administrator or Global Administrator.
- To configure and manage Universal Print, the corresponding administrator must also have a Universal Print-eligible license assigned.
- A client device (to install and print from Universal Print) running Windows client OS, version 1903 or later. Using the latest OS release will provide the best user experience.
- Alternatively, users can print from a cloud application (like OneDrive for Business in web browser).
- An Internet connection

### Register the printer with Microsoft Universal Print

To configure Microsoft Universal Print on the printer, follow these steps:

- 1. In a supported browser, open the printer's EWS page using the printer's host name or IP address.
- 2. On the top navigation bar, click the **Networking** tab.
- 3. In the left pane, click **Microsoft Universal Print**.

| Information                                                                                                    | General        | Copy/Print                                                                                                    | Scan/Digital Send                                                                | Fax           | Supplies                        | Troubleshooting | Security | HP Web Services | Networking |
|----------------------------------------------------------------------------------------------------|----------------|----------------------------------------------------------------------------------------------------|----------------------------------------------------------------------------------|---------------|---------------------------------|-----------------|----------|-----------------|------------|
| Configuration<br>TCP/IP Settings                                                                                                    |                | Universal P                                                                                                    | rint                                                                             |               |                                 |                 |          |                 | Help       |
| Configuration<br>CP(IP) Settings<br>Other Settings<br>AirPrint<br>Microsoft Universal: P<br>Select Language<br>Web Proxy<br>Secure Communicatic<br>Mgmt. Protocols<br>802.11X Authenticatio<br>IPsec/Firewall<br>Announcement Agen<br>Diagnostics<br>Network Statistics<br>Protocol Info<br>Configuration Page | nnt<br>In<br>S | The product is rep<br>Registration Sta<br>Degistered<br>Connection Static<br>Connection Static<br>C | rint<br>gistered. To remove the register<br>tus<br>as<br>et Row XST945 [11d39e1] | ion, select ' | "Remove".<br>HP Privacy Stateme | <u>e</u> .      |          |                 | HED        |
|                                                                                                    |                |                                                                                                    |                                                                                  |               |                                 |                 |          | _               |            |
|                                                                                                    |                |                                                                                                    |                                                                                  |               |                                 |                 |          | Rem             | ove        |

4. If using Microsoft Government Community Cloud (GCC) or GCC High, click the **Service Provider** drop-down menu and select the provider.

| Service Provider         |   | _                                             |
|--------------------------|---|-----------------------------------------------|
| Universal Print          | ~ | ]                                             |
| Universal Print          |   |                                               |
| Universal Print GCC      |   | ata, review the <u>HP Privacy Statement</u> . |
| Universal Print GCC High |   |                                               |
|                          |   |                                               |

5. Click Register.

I

| Information         | General | Copy/Print              | Scan/Digital Send                | Fax         | Supplies            | Troubleshooting                  | Security       | <b>HP Web Services</b> | Networking |
|---------------------|---------|-------------------------|----------------------------------|-------------|---------------------|----------------------------------|----------------|------------------------|------------|
|                     |         |                         |                                  |             |                     |                                  |                |                        |            |
| Configuration       |         | Universal P             | rint                             |             |                     |                                  |                |                        | Help       |
| TCP/IP Settings     |         |                         |                                  |             |                     |                                  |                |                        |            |
| Network Settings    |         |                         |                                  |             |                     |                                  |                |                        |            |
| Other Settings      |         | The product will o      | connect to an authentication ser | ver and ret | rieve a code and ve | rification URL, which will be us | sed for setup. |                        |            |
| AirPrint            |         | <b>Registration Sta</b> | tus                              |             |                     |                                  |                |                        |            |
| Microsoft Universal | Print   |                         |                                  |             |                     |                                  |                |                        |            |
| Select Language     |         | Connection State        |                                  |             |                     |                                  |                |                        |            |
| Web Praxy           |         | Disconnected            | u 5                              |             |                     |                                  |                |                        |            |
| Security            |         |                         |                                  |             |                     |                                  |                |                        |            |
| Settings            |         | Device Name             | 1. D                             |             |                     |                                  |                |                        |            |
| Secure Communicat   | ion     | HP Color Laserse        | st Flow X2/345 [1103361          |             |                     |                                  |                |                        |            |
| Mgmt. Protocols     |         | Service Provider        | ·                                |             |                     |                                  |                |                        |            |
| 802.1X Authenticati | on      | Universal Print         | ~                                |             |                     |                                  |                |                        |            |
| IPsec/Firewall      |         | <b>HP Privacy State</b> | ment                             |             |                     |                                  |                |                        |            |
| Announcement Age    | nt      | To learn more abo       | out how HP uses personal data,   | review the  | HP Privacy Stateme  | ent.                             |                |                        |            |
| Diagnostics         |         |                         |                                  |             |                     |                                  |                |                        |            |
| Network Statistics  |         |                         |                                  |             |                     |                                  |                |                        |            |
| Protocol Info       |         |                         |                                  |             |                     |                                  |                |                        |            |
| Configuration Page  |         |                         |                                  |             |                     |                                  |                |                        |            |
|                     |         |                         |                                  |             |                     |                                  |                |                        |            |
|                     |         |                         |                                  |             |                     |                                  |                |                        |            |
|                     |         |                         |                                  |             |                     |                                  |                |                        |            |
|                     |         |                         |                                  |             |                     |                                  |                |                        |            |
|                     |         |                         |                                  |             |                     |                                  |                |                        |            |
|                     |         |                         |                                  |             |                     |                                  |                |                        |            |
|                     |         |                         |                                  |             |                     |                                  |                |                        |            |
|                     |         |                         |                                  |             |                     |                                  |                |                        |            |
|                     |         |                         |                                  |             |                     |                                  |                |                        |            |
|                     |         |                         |                                  |             |                     |                                  |                |                        | Register   |

The printer will generate an authentication code.

| Getting Code |
|--------------|
| Please Wait  |
|              |

6. Copy the authentication code, and then click **Sign In**.

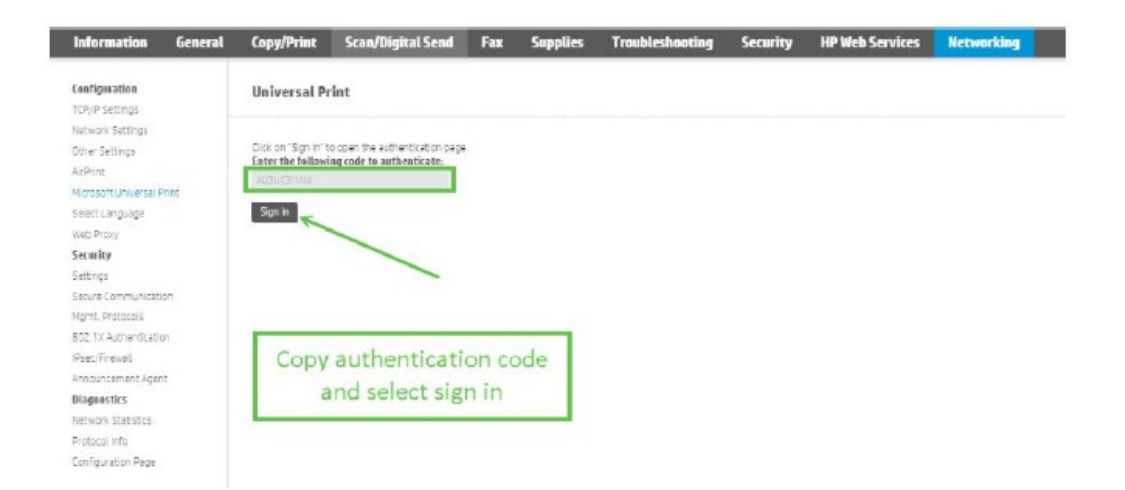

The EWS will redirect the browser to register the printer for Universal Print with Microsoft Entra ID.

| Registration is inp | rogress |  |  |
|---------------------|---------|--|--|
| Please wait         |         |  |  |
|                     |         |  |  |

7. When prompted, paste the authentication code (that you copied from the printer's EWS), and then click **Next**.

| Microsoft           |                              |
|---------------------|------------------------------|
| Enter code          |                              |
| Enter the code disp | layed on your app or device. |
| AU3UC3HAW           |                              |
|                     | -                            |
|                     | Νεχτ                         |
|                     |                              |

8. When prompted to pick an account, click the Entra ID user with the proper role(s) and Universal Print licensing (as noted in the HP for Universal Print application requirements).

**NOTE:** If this is the first time setting up this feature, HP recommends selecting a user with Global Administrator privileges.

| - Mic                             | crosoft                                                                                   |                           |
|-----------------------------------|-------------------------------------------------------------------------------------------|---------------------------|
| Pick a                            | an account                                                                                |                           |
| You're si<br>another<br>you, clos | gning in to HP for Universal Prin<br>device located in United States. If<br>se this page. | <b>t</b> on<br>f it's not |
| à                                 |                                                                                           | ÷                         |
| Ř                                 | Signed in                                                                                 |                           |
| +                                 | Use another account                                                                       |                           |
|                                   |                                                                                           | Back                      |

9. If prompted, review the requested permissions, and then click **Accept**. Or, if permissions are already granted, click **Continue** to sign in to HP for Universal Print.

**NOTE:** IF this is If this is the first printer enabled, then permissions may be requested after signing in to add the HP for Universal Print Enterprise Application to Entra ID and grant administrator consent. If the organizational policy prevents administrator consent from being granted, then have the appropriate user grant consent via the Azure portal.

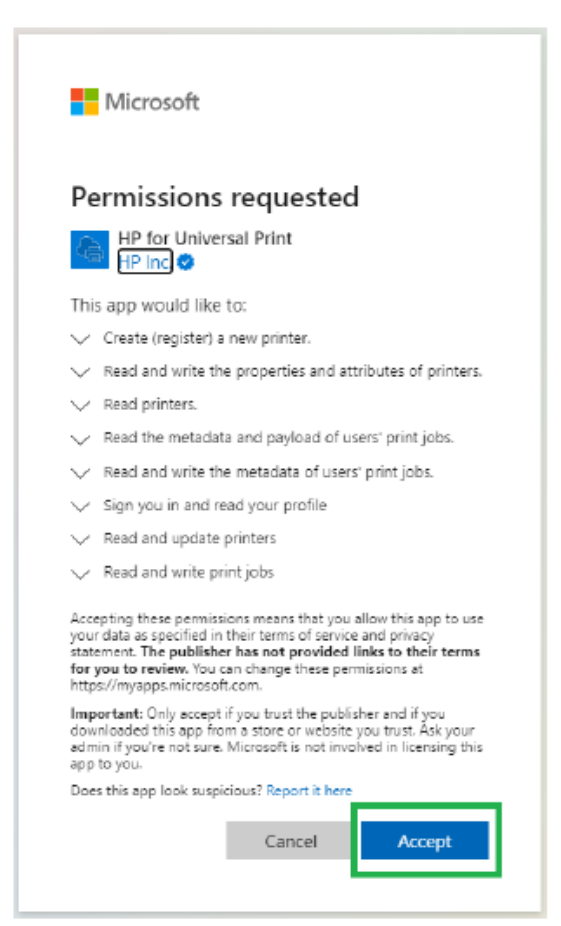

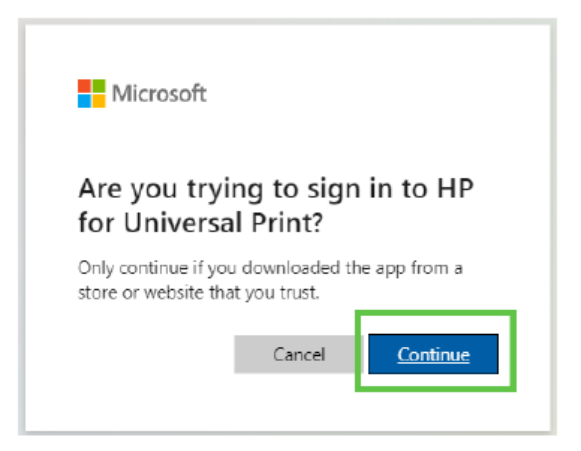

When the printer is successfully registered, a confirmation message displays indicating that the printer is signed in to HP Universal Print, and the EWS indicates a successful registration.

| niversal Print<br>o product is registered<br>gistration Status<br>neection Status |
|-----------------------------------------------------------------------------------|
| e product is registere<br>gistration Status<br>merction Status                    |
| gistration Status                                                                 |
| nnection Status                                                                   |
|                                                                                   |
| vice Name                                                                         |
| nice Provider                                                                     |
| Privacy Statement<br>learn more about how                                         |
|                                                                                   |
|                                                                                   |
|                                                                                   |

**NOTE:** For Microsoft Entra ID issues, contact Microsoft support.

### Share the printer on the Microsoft Azure Portal

To complete the Microsoft Universal Print set up and allow your organization's users to use the printer, follow the steps below.

1. Log into Microsoft Azure and click Universal Print.

| = Microsoft Agure |                                                   | (F) Search resources, and does (0 -/) |                                         |                                                                                                    |                    |                          |                              |  |  |
|-------------------|---------------------------------------------------|---------------------------------------|-----------------------------------------|----------------------------------------------------------------------------------------------------|--------------------|--------------------------|------------------------------|--|--|
| μ.<br>Έ           | Azure services<br>+<br>Cure a<br>Morect Bria<br>D | Universal Print                       | Monocht Entra II<br>Conditional au      | in the states of the states of | 📍<br>Subscriptions | (-)<br>vinal<br>netvorks | (init)<br>Aesource<br>groups |  |  |
|                   | Resources<br>Recent Favorite                      |                                       |                                         |                                                                                                    |                    |                          |                              |  |  |
|                   | Narine                                            |                                       | Type                                    |                                                                                                    |                    |                          | Last Viewed                  |  |  |
|                   |                                                   |                                       |                                         |                                                                                                    |                    |                          |                              |  |  |
|                   |                                                   |                                       | No resources have been<br>View all reco | n viewed recent<br>seroes                                                                                                    | ły                 |                          |                              |  |  |

2. Click the name of the HP printer registered with Microsoft Universal Print.

| Microsoft Azure                   |                                                           | ₽ Search resources, set       | rvices, and docs (G+/) |
|-----------------------------------|-----------------------------------------------------------|-------------------------------|------------------------|
| Home > Universal Print            |                                                           |                               |                        |
| <sub> =</sub> Universal Print   P | rinters                                                   |                               |                        |
| ,O Search                         | 🗧 🖏 Share 🔀 Unregister 💍 Refresh 🇮 Edit column            | ns 🞍 Download 🔊 Give feedback |                        |
| Cverview                          | √ Add filter                                              |                               |                        |
| Manage                            | $\nabla$ . Search by printer name, manufacturer, or model |                               |                        |
| Printers                          | 1. Name                                                   | 1. Drinter Status             | Share Status           |
| 🛼 Printer shares                  |                                                           |                               | -                      |
| Connectors                        |                                                           | 🗢 Ready                       | Shared                 |
|                                   |                                                           | 🥏 Ready                       | Shared                 |
| Monitor                           |                                                           | 🕗 Ready                       | Shared                 |
| Usage and reports (Preview)       | $\square$                                                 | Ready                         | Shared                 |
| Configure                         |                                                           | Ready                         | Shared                 |
| E Settings                        | HP Color LaserJet Flow X57945 [11d39e11f2fb]              | Ready                         | Not shared             |
| Support & feedback                |                                                           |                               |                        |
| Diagnose and solve problems       |                                                           |                               |                        |
| Support                           |                                                           |                               |                        |

3. Click Share.

| =▶      | Microsoft Azure            |                   |                                                | Q | Search resources, serv |
|---------|----------------------------|-------------------|------------------------------------------------|---|------------------------|
| Home 2  | Universal Print   Printers | 5.)               |                                                |   |                        |
| e F     | IP Color LaserJ            | let Flow X5794    | 5 [11d39e11f2fb]                               |   |                        |
| ,₽ Sear | ch                         | « 💍 Refresh 🛚     | 🗟 Share 🔀 Unregister 🔗 Give feedback           |   |                        |
| 🛤 Ove   | rview                      |                   |                                                |   |                        |
| Manage  |                            | Name              | : HP Color LaserJet Flow X57945 [11d39e11f2fb] |   |                        |
| 🖪 Jobs  | 5                          | Printer Id        | ÷                                              |   |                        |
| 💼 Prop  | perties                    | Model             | : HP Color LaserJet Flow X57945                |   |                        |
| 🔷 Con   | nectors                    | Manufacturer      | : HP Inc                                       |   |                        |
|         |                            | Last seen         | : 1 minute ago                                 |   |                        |
|         |                            | Last seen (UTC)   | : 2024-03-15 12:45 UTC                         |   |                        |
|         |                            | Registration date | e : 2024-03-15T12:42:58.7697888Z               |   |                        |

4. Under **Share Printers** in the right pane, either toggle the option to **Allow access to everyone in my organization** or use the search field to find and add specific users or groups that can access the printer, and then click **Share Printer**.

| = Microsoft Azure                                                                                                    |                                                                                                    | .P. Search resources, services, and does (010 |                                                                                                    |                                                               |                                                                                                    | ۲ |
|----------------------------------------------------------------------------------------------------|----------------------------------------------------------------------------------------------------|-----------------------------------------------|----------------------------------------------------------------------------------------------------|---------------------------------------------------------------|----------------------------------------------------------------------------------------------------|---|
| Horse > Universal Part (Printers ><br>HP Color LaserJet Flow X5                                                                                                    | 7945 [11d39e11f2fb]                                                                                                    |                                               |                                                                                                    |                                                               | Share printers                                                                                                    | × |
| Ø fancti      O mé       Ø Ownies     - Beer       Bange     - Beer       Bange     - Beer       Ø Ownies     - Beer       Ø Ownies     - Beer       Ø Ownies     - Beer       Ø Ownies     - Beer       Bander     - Beer       Bander     - Beer | en en version version en version en version |                                               | Share name<br>Dhare ist<br>Dhare date<br>Share status<br>Bakat<br>Shakat Annemis<br>In Annemis Annemis<br>In Annemis Annemis | 1<br>1 hot sheed<br>1 hot sheed<br>1 hot sheet<br>1 hot sheet | Case values to key paranese hole land and and the priore. Dere reserve Prior Case values of Prior. STMA (1148):e1 10(8) Reference in the VITA (1148):e1 10(8) Reference in the VITA (114 |   |

On the printer's Overview page, the **Share status** for the printer changes to **Shared** and the printer configuration is complete.

| = Microsoft Azure              |                                                     | search recourse; service; and doct (3+0)       | a 🔎 o d 🛛 🔮                                                                                                    |
|--------------------------------|-----------------------------------------------------|------------------------------------------------|----------------------------------------------------------------------------------------------------|
| Hore 3 Driveral Port   Pinters | t Flow X57945 [11d39e11f2fb]                        |                                                | <ul> <li>Sharing printer</li> <li>Winter 196 Calor Lineart How SCI1965 [Indinet SSE]<br/>has been shared as 196 Calor Linearter Row/SCI1961<br/>[Indiater 1008];</li> </ul> |
| ,D Search                      | <ul> <li>Disativati</li></ul>                       |                                                |                                                                                                    |
| P Overview                     | Exertials                                           |                                                |                                                                                                    |
| Manage                         | Name I HP Color Laserial Play 857545 (11035e111036) | Share name 1 HP Color Laserted Nov 2017H5 (11e | 100x110k                                                                                                    |
| D abbe                         | Printer Id :                                        | sitere id                                      |                                                                                                    |
| Properties                     | Model I HP Color Laserset Flow RSPeca               | Shera clote 2024-00-15 T2-46 UTC               |                                                                                                    |
| Consultan                      | Manufacturar : HP Inc                               | Share status : Shared                          |                                                                                                    |
|                                | Last leen 2 minutes ago                             | Statuo Ready                                   |                                                                                                    |
|                                | Last seen 6/17D + 2024-09-15 12-46 UTC              | Status researce : None                         |                                                                                                    |
|                                | regiondor date : 2004-00-117 0.12166 retries        | te accepting jobs 1 ves                        |                                                                                                    |

| = Microsoft Azare               |                                                                                                    | F Search Hecturoec, se      | niose, and door (G+/) |                                        |              |   |
|---------------------------------|----------------------------------------------------------------------------------------------------|-----------------------------|-----------------------|----------------------------------------|--------------|---|
| Hone 3 Universal Print   Print  | nters                                                                                                    |                             |                       |                                        |              | × |
| - built                         | State X Designer () Rehalt III 608 colores                                                                                                    | 🛓 Doverload 🖉 Give Needback |                       |                                        |              |   |
| Convins                         | V Add Mar                                                                                                    |                             |                       |                                        |              |   |
| Menage                          | P Search by printer name, manufacturer, or model                                                                                                    |                             |                       |                                        |              |   |
| M Prefars                       | 11 Name                                                                                                    | TI PERSONALA                | Sharw Status          | Stare Name                             | Last Seen    |   |
| niste stares                    |                                                                                                    | Ø heady                     | © Shared              |                                        |              |   |
| <ul> <li>Convectors</li> </ul>  | in the second second se | O nexty                     | 6 thanks              |                                        |              |   |
| Monthler                        |                                                                                                    | · Ready                     | Shared                |                                        |              |   |
| iki Usage and reports (Preview) |                                                                                                    | O nesdy                     | O thated              |                                        |              |   |
| Configure                       |                                                                                                    | @ Ready                     | Shared                |                                        | .22 days ago |   |
| III General                     | HIP CALO CARENT FOR SCITCH (114314-1108)                                                                                                    | O Ready                     | © thated              | HP take lase at the stream protectible | t minute ago |   |
| in one-                         |                                                                                                    |                             |                       |                                        |              |   |

On the Printers page, the Share Status for the printer changes to Shared.

# Configure a Windows Workstation for Microsoft Universal Print

The Microsoft quick start guide provides details for enabling Universal Print and setting up a printer. See <a href="https://learn.microsoft.com/en-us/universal-print/fundamentals/universal-print-getting-started">https://learn.microsoft.com/en-us/universal-print/fundamentals/universal-print-getting-started</a>.

1. In the search box in the Windows taskbar, type "Printers" and then click Printers & scanners.

| Printers & scanners     System settings                    |   | Ð                                                    |
|------------------------------------------------------------|---|------------------------------------------------------|
| Settings                                                   |   | Printers & scanners<br>System settings               |
| Add a printer or scanner                                   | 2 |                                                      |
| Let Windows manage my default     printer                  | > | C Open                                               |
| Change advanced color<br>management settings for displays. | > | Get quick help from web<br>Downloading print drivers |
| Find and fix problems with printing                        | > | Changing printer status                              |
| Search work and web                                        |   | Scanning documents                                   |
| Q. Printer - See work and web results                      | > |                                                      |
| Q, printer queue                                           | > |                                                      |
| Q, printer and device                                      | > |                                                      |
| Q, printers & scanners                                     | > |                                                      |

2. Click Add device.

| E Settings                                 | -                                                                 | 0 > |
|--------------------------------------------|-------------------------------------------------------------------|-----|
| 菡                                          | ··· > Printers & scanners                                         |     |
| Find a setting I p                         | Add a printer or scanner Add devi                                 |     |
| System                                     | a Fax                                                             | >   |
| Bluetooth & devices     Network & internet | HP Color LaserJet Flow MFP E877 [c56e80978569]                    | >   |
| Personalization     Apps                   | HP Color LaserJet Flow X67755_NPI486760<br>2 document(s) in queue | >   |

#### 3. Click Work or school.

| (- Settings                                |                                      | - C          | 3 ) |
|--------------------------------------------|--------------------------------------|--------------|-----|
| 菡                                          | ··· > Printers & scann               | ners         |     |
| Find a setting P                           | Add a printer or scanner             | Refresh      | ^   |
| System                                     | Work or school                       | Y            |     |
| 8luetooth & devices                        | US8 or network                       |              |     |
| <ul> <li>Network &amp; internet</li> </ul> | -                                    | Add device   |     |
| Personalization                            | Printer, Scanner                     |              |     |
| Apps                                       | The printer that I want isn't listed | Add manually |     |
| S Accounts                                 |                                      |              |     |
| Time & language                            | E Fax                                |              | >   |

4. Locate the printer in the list or use the search feature to refine the results, and then click **Add device**.

| de Settings                                               |                                                                  | - 0 X          |
|-----------------------------------------------------------|------------------------------------------------------------------|----------------|
| 菡                                                         | ··· > Printers & scar                                            | nners          |
| Find a setting P                                          | Cloud printer                                                    | Add device     |
| System Bluetooth & devices                                | Cloud print                                                      | Add device     |
| <ul> <li>Network &amp; internet</li> </ul>                | Cloud printer                                                    | Installed      |
| Personalization     Apps                                  | Cloud printer                                                    | Installed      |
| <ul> <li>Accounts</li> <li>Time &amp; language</li> </ul> | HP Color LaserJet Flow X57945<br>[11d39e1112fb]<br>Cloud printer | Add device     |
| Gaming                                                    | The printer that I want isn't liste                              | d Add manually |

The workstation will attempt to connect to the print queue. Connection speed will vary with connection bandwidth and latency.

| 4   | Settings                              | -                                                          | 0 | × |
|-----|---------------------------------------|------------------------------------------------------------|---|---|
| È   | 1                                     | ··· > Printers & scanners                                  |   |   |
| Fin | d a setting P                         | Add a printer or scanner Add device                        | ^ |   |
| -   | System                                | HP Color LaserJet Flow X57945 [11d39e11f2fb]<br>Connecting |   |   |
| 10  | Bluetooth & devices                   | Fax                                                        | , |   |
| ,   | Network & internet<br>Personalization | =                                                          | > |   |
| -   | Apps                                  |                                                            |   |   |
| *   | Accounts                              | *                                                          | > |   |

5. Click the name of the printer to open the Printer settings menu.

| 4 | 1    | yttings             |                                              | - 0 >     |
|---|------|---------------------|----------------------------------------------|-----------|
|   | Ř    | 5                   | ··· > Printers & scanners                    |           |
|   | Find | a setting           | Add a printer or scanner                     | dd device |
|   | -    | System              | Fax                                          | >         |
| I | 0    | Bluetooth & devices | -                                            |           |
|   | Ĵ    | Network & internet  | -                                            |           |
| 1 |      | Apps                | HP Color LaserJet Flow X57945 (11d39e11f2fb) | >         |
| 1 | •    | Accounts            |                                              |           |
|   | 9    | Time & language     | -                                            | >         |

6. Click **Print test page**, then click **Open print queue**.

| 6    | Settings            |                                                 | - 0 X     |
|------|---------------------|-------------------------------------------------|-----------|
| Ř    | Ó                   | ··· > HP Color LaserJet Fl                      | ow X57945 |
| Find | a setting P         | HP Color LaserJet Flow<br>X57945 [11d39e11f2fb] | Remove    |
| -    | System              | Finite statute. Here                            |           |
| 10   | Bluetooth & devices | Printer settings                                |           |
|      | Network & internet  | Open print queue                                | Ø         |
| 1    | Personalization     |                                                 |           |
| -    | Apps                | Print test page                                 | Ø         |
| 4    | Accounts            |                                                 |           |
| 3    | Time & language     | Run the troubleshooter                          | Ø         |
|      | Gaming              |                                                 |           |
| *    | Accessibility       | Printer properties                              | C         |

7. Verify that the print job was sent successfully to the printer through Microsoft Universal Print.

| ← Settings                 |                      |       |               |                        |                         |         | - ¤ ×      |
|----------------------------|----------------------|-------|---------------|------------------------|-------------------------|---------|------------|
| S HP Color Laserlet Flow X | 57945 (11d39e11f2fb) | I     |               |                        | - 0                     | ×       | low X57945 |
| Document Name              | Status<br>Printing   | Owner | Pages<br>1    | Side<br>78.5 KB/234 KB | Submitted<br>5:56:10 AM | 3/15/20 | Remove     |
| 1 document(s) in queue     |                      |       |               |                        |                         |         | C          |
|                            |                      |       |               |                        |                         |         |            |
| Apps                       |                      |       | Print test pa | age                    |                         |         | Ø          |

8. In Microsoft Azure, open the print queue to verify the printer status.

| Microsoft Azure                                                                                                 |                  | JP Search resources, services, and dors (0+/)        |                  | 5 0 0 E                                     | 8        |
|----------------------------------------------------------------------------------------------------|------------------|------------------------------------------------------|------------------|---------------------------------------------|----------|
| Home > Universal Print   Printers                                                                               | + MED 5977 (     | 942-f-177101                                         |                  |                                             |          |
| HP COlor Laserse                                                                                                | LINITP COTT [    | 642a10a47710j                                        |                  |                                             | <u>^</u> |
| P Search                                                                                                    | < 🔿 Refresh ]    | 🛙 Delete printer share 🛛 Unveglister 🖉 Give feedback |                  |                                             |          |
| M Overview                                                                                                    |                  |                                                      |                  |                                             |          |
| Manage                                                                                                    | Name             | : HP Color LaserJet, MFP E877 (842a/8a47710)         | Share name       | : HP Color Laseriet MPP EB77 (342alda47710) |          |
| adol. 🧔                                                                                                    | Printer Id       | : cza9b6af-1154-4405-ab10-9b9976038975               | Share id         | : 91ec3dbb-ce5c-494a-87d6-c0bf3319efd9      |          |
| Properties                                                                                                    | Model            | i HP Color LaserJet MFP E87740                       | Share date       | : 2024-02-06 07 x9 UTC                      |          |
| O Cometou                                                                                                    | Manufacturer     | i HP Inc                                             | Share status     | : Shared                                    |          |
| The second second second second second second second second second second second second second second second se | Last seen        | : 1 minute ago                                       | Status           | Stopped                                     |          |
|                                                                                                    | Last open (UTC)  | : 2024-02-08 08:12 UTC                               | Status reasons   | Door open, Paper jam                        |          |
|                                                                                                    | Registration dat | e: 2024-02-03T07:40:40.7817922                       | ta accepting job | te : Yes                                    |          |

9. In the left pane, click **Jobs** to view and verify that the print job was sent successfully to the printer through Microsoft Universal Print.

| = Microsoft Azure                                  | Search essources, services, and doce (G+/) |                       |                       | B                      | : 🖉 💿 (         | d R           |                 |               |
|----------------------------------------------------|--------------------------------------------|-----------------------|-----------------------|------------------------|-----------------|---------------|-----------------|---------------|
| Home > Universal Print   Printers >                | HP Color LoserJet MFP E877 (842adda47710)  | 0) Liobe              |                       |                        |                 |               |                 | í.            |
| P Search                                           | Sefred: X Cancel III Edit col              | lunns 🖗 Give feedback | 🛓 Download 😅 Learn ab | ut job troubleshooting |                 |               |                 | ^             |
| e Overview                                         | Y Add filter                               | Y Add Bay             |                       |                        |                 |               |                 |               |
| Manage                                             | 😨 Search by name or user                   |                       |                       |                        |                 |               |                 |               |
| 🖸 Jobs                                             | 1. Id Name                                 | User Statu            | s Status code         | Size                   | 1. Created time | Upload time   | Printer address | Download time |
| <ul> <li>Properties</li> <li>Connectors</li> </ul> | 391 coloripg                               | rcb_mphasisth. 💁 C    | ompleted 0            | 76.00 KB               | 2024-02-08 08   | 2024-02-08.08 | 2024-02-08-08:  | 2024-02-08-06 |

### Remove the printer from Microsoft Universal Print

To unregister a printer from Microsoft Universal Print, follow the steps below.

- 1. In a supported browser, open the printer's EWS page using the printer's host name or IP address.
- 2. On the top navigation bar, click the **Networking** tab.
- 3. In the left pane, click Microsoft Universal Print.
- 4. Click Remove.
- 5. Unregister the printer from Universal Print on the Azure Portal.

**NOTE:** Before resetting a printer, HP recommends following the steps above to unregister the printer from Microsoft Universal Print. If the printer is reset without unregistering it first, then remove the device on the Azure Portal before proceeding with a new registration.

### **Recommended Microsoft Universal Print tests**

The following tests are recommended after configuring Microsoft Universal Print.

| Test                                                                                                  | Outcome |
|----------------------------------------------------------------------------------------------------|---------|
| Register a Microsoft Universal Print capable HP printer.                                              |         |
| Configure and share a Microsoft Universal Print print queue for the registered HP printer.            |         |
| Add the Microsoft Universal Print queue for the HP printer to a Microsoft Windows client.             |         |
| Test Microsoft Universal Print direct print jobs with all applicable print options to the HP printer. |         |

| Test                                                                                                    | Outcome |
|----------------------------------------------------------------------------------------------------|---------|
| Track jobs sent to the HP printer using Microsoft<br>Universal Print.                                                                                                    |         |
| Check the HP printer status using Microsoft Universal Print.                                                                                                    |         |
| If the Microsoft 365 mobile app is available to users,<br>test the Microsoft Universal Print Secure release with<br>QR code, <u>https://learn.microsoft.com/en-us/universal-<br/>print/fundamentals/universal-print-grcode</u> . |         |
| If more than one device is available and the Universal<br>Print anywhere preview is available, test the Microsoft<br>pull print functionality.                                                                                   |         |
| For more information, visit the following link:<br>https://techcommunity.microsoft.com/t5/windows-it-<br>pro-blog/universal-print-makes-cloud-printing-truly-<br>universal/ba-p/3982872                                          |         |
| Remove or unregister the HP printer from Microsoft<br>Universal Print.                                                                                                    |         |
| After removing or unregistering all HP printers, remove<br>the HP for Universal Print Enterprise Application from<br>Entra ID.                                                                                                   |         |

## Known Issues with the HP Microsoft Universal Print Solution

The following table outlines known behaviors with the HP Microsoft Universal Print solution.

| Behaviors                                                                                                    | Comment                                                   |
|----------------------------------------------------------------------------------------------------|-----------------------------------------------------------|
| Number of copies is not reflected correctly in Control<br>Panel Job Log                                                                                | Microsoft is investigating.                               |
| Unable to register a printer with a different device<br>name after registering the print with the same device<br>name as an already registered printer | Microsoft is investigating.                               |
| Job Separator Page does not print with Microsoft<br>Universal Print, and "separator-sheets" are not<br>supported                                       | This is expected behavior.<br>Microsoft is investigating. |
| No preview for Staple, Fold, and Punch options in driver                                                                                               | Expected in future HP PSA functionality.                  |

| Behaviors                                                                           | Comment                                                                                       |
|-------------------------------------------------------------------------------------|-----------------------------------------------------------------------------------------------|
| GCC High registration errors                                                        | HP and Microsoft are investigating.                                                           |
| The printer does not unregister in Universal Print when selecting Remove in the EWS | HP and Microsoft are investigating.<br>Unregister the printer manually in<br>Universal Print. |
| Users with the Printer Technician role cannot register printers                     | HP and Microsoft are investigating.                                                           |

# Troubleshooting

Below are some common issues that might occur when configuring Microsoft Universal Print, including the cause and solution for each issue.

Issue #1

Issue: 'Need admin approval' message

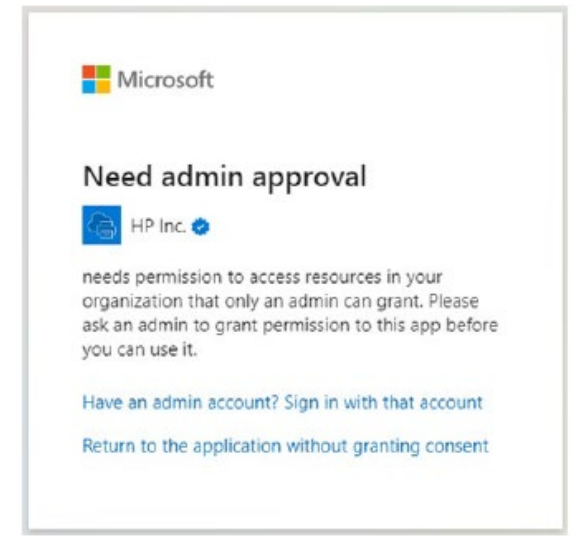

#### Cause

This occurs due to lack of permissions to add the HP for Universal Print Enterprise Application to Entra ID.

#### Solution

To resolve, sign in with a user with sufficient privileges. HP recommends performing the setup of the first printer using a user with the Global Administrator role in Entra ID, as the role is required to grant tenant-wide administrator consent on the application.

#### Issue #2

Issue: 'Waiting for user sign-in' hangs during registration

#### **Universal Print**

| lick on "S<br>nter the | ign in" to<br>followin | open the a<br>g code to a | uthenticati<br>uthentica | on page.<br><b>te:</b> |  |
|------------------------|------------------------|---------------------------|--------------------------|------------------------|--|
| LAKTTINI               | N.                     |                           |                          |                        |  |
|                        |                        |                           |                          |                        |  |
|                        |                        |                           |                          |                        |  |
| Int - ini              | f                      | alaa la                   |                          |                        |  |
| waiting                | tor user               | sign-in                   |                          |                        |  |
| Please V               | Vait                   |                           |                          |                        |  |

#### Cause

This occurs because the user account does not have sufficient privileges to create the printer registration in Microsoft Universal Print but may have privileges to add the Enterprise Application and grant administrator consent.

#### Solution

Ensure that the user has at least Printer Administrator privileges.

#### Issue #3

Issue: 'Registration failed. Please try again' error message

#### Cause

This occurs because the user account does not have sufficient privileges to create the printer registration in Microsoft Universal Print but may have privileges to add the Enterprise Application and grant administrator consent.

#### Solution

Ensure that the user has at least Printer Administrator privileges.

For more information on how to troubleshoot Microsoft Universal Print, refer to the Microsoft support Microsoft Universal Print troubleshooting guide at <a href="https://learn.microsoft.com/en-us/universal-print/fundamentals/universal-print-troubleshooting-support-howto">https://learn.microsoft.com/en-us/universal-print/fundamentals/universal-print-troubleshooting-support-howto</a>.

### Licenses

Microsoft Universal Print licenses can be assigned to users via the Microsoft 365 admin portal, and Printer Administrators must have a license to manage printers in Universal Print.

|                                            |                                       |                                                                                        | 0 ×                |
|--------------------------------------------|---------------------------------------|----------------------------------------------------------------------------------------|--------------------|
|                                            | Reset password                        |                                                                                        |                    |
| Change photo                               | D                                     |                                                                                        |                    |
| Account Device                             | s Licenses and apps                   | Mail OneDrive                                                                          |                    |
| The trial subscript     Buy this subscript | tion for Office 365 E3 Develop<br>ion | r Trial expires on 4/17/2024. Buy this subscription so they won't lose access when the | rial ends. $	imes$ |
| Select location *                          | $\sim$                                |                                                                                        |                    |
| Licenses (3)                               |                                       | ^                                                                                      |                    |
| Microsoft Pow<br>9999 of 10000 I           | er Automate Free<br>icenses available |                                                                                        |                    |
| Office 365 E3 I<br>10 of 25 license        | Developer<br>s available              |                                                                                        |                    |
| Universal Print<br>0 of 3 licenses a       | wailable                              |                                                                                        |                    |

### More support or provide feedback

If an error occurs which does not appear to be a Microsoft infrastructure error, or if you have feedback for solution improvements, please contact your HP Technical Consultant and provide the following information:

- Printer model
- Printer firmware revision and date code
- Universal Print Configuration including registration status, connection status, and service provider
- Test scenario
- Error code or description
- Observations
- Feedback
- Relevant screen capture or picture
- Diagnostic data (zipped debug information file or .jdp file, if possible)

For more information about Microsoft Universal Print including configuration and troubleshooting steps, go to Microsoft support page <a href="https://learn.microsoft.com/en-us/universal-print/fundamentals/">https://learn.microsoft.com/en-us/universal-print/fundamentals/</a>.

# Supported printers

The following printers support Microsoft Universal Print when running HP FutureSmart version 5.8.1.1 and newer:

HP Color LaserJet Enterprise MFP M480 HP Color LaserJet Enterprise M455 HP LaserJet Enterprise MFP M430, M431 HP LaserJet Enterprise M406, M407 HP Color LaserJet Enterprise MFP M577 HP Color LaserJet Enterprise M751 HP Color LaserJet Enterprise MFP M776 HP Color LaserJet Enterprise 5700 HP Color LaserJet Enterprise MFP 5800 HP Color LaserJet Enterprise 6700, 6701 HP Color LaserJet Enterprise MFP 6800, 6801 HP LaserJet Managed E40040 HP LaserJet Managed MFP E42540 HP Color LaserJet Managed E45028 HP Color LaserJet Managed MFP E47528 HP Color LaserJet Enterprise X55745 HP Color LaserJet Enterprise MFP X57945, X58045 HP Color LaserJet Enterprise X65455, X65465 HP Color LaserJet Enterprise MFP X67755, X67765 HP LaserJet Managed MFP E72725 HP LaserJet Managed MFP E72830 HP LaserJet Managed MFP E73025, E73030 HP LaserJet Managed MFP E73130, E73135, E73140 HP Color LaserJet Managed MFP E78122 HP Color LaserJet Managed MFP E78523, E78528 HP Color Laser Jet Managed MFP E78625, E78630, E78635 HP LaserJet Managed MFP E82650, E82660, E82670 HP Color Laser Jet Managed MFP E87640, E87650, E87660 HP Color LaserJet Managed MFP E87740, E87750, E87760, E87770 HP Color LaserJet Managed MFP E77422, E77428 HP Color LaserJet Managed MFP E78223, E78228 HP LaserJet Enterprise M607, M608, M609 HP LaserJet Enterprise M610, M611, M612 HP LaserJet Managed E60055, E60065, E60075 HP LaserJet Managed E60155, E60165, E60175 HP Color LaserJet Enterprise M751 HP Color LaserJet Managed E75245 HP PageWide Enterprise Color MFP 586

HP PageWide Managed Color MFP E58650 HP LaserJet Enterprise MFP M527 HP LaserJet Managed MFP M527 HP LaserJet Managed MFP E52545 HP PageWide Enterprise Color MFP 780, 785 HP PageWide Managed Color MFP E77650, E77660 HP Color LaserJet Managed MFP E57540 HP Color LaserJet Enterprise MFP M577 HP Color LaserJet Enterprise MFP M578 HP LaserJet Managed MFP E82540, E82550, E82560 HP LaserJet Enterprise MFP M528 HP LaserJet Managed MFP E52645 HP Color LaserJet Enterprise MFP M681, M682 HP Color LaserJet Managed MFP E67550, E67560 HP Color LaserJet Managed MFP E67650, E67660 HP LaserJet Enterprise MFP M631, M632, M633 HP LaserJet Managed MFP E62555, E62565, E62575 HP LaserJet Enterprise MFP M634, M635, M636 HP LaserJet Managed MFP E62655, E62665, E62675 HP Color LaserJet Managed MFP E77822, E77825, E77830 HP Color LaserJet Managed MFP E78323, E78325, E78330 HP PageWide Managed Color MFP P77440 HP PageWide Managed Color MFP P77940, P77950, P77960 HP PageWide Color MFP 774, 779 HP Color LaserJet Enterprise MFP M776 HP LaserJet Enterprise M507 HP LaserJet Managed E50145 HP Color LaserJet Enterprise M554, M555 HP Color LaserJet Managed E55040 HP PageWide Color 755 HP PageWide Enterprise Color 765 HP PageWide Managed Color E75160 HP PageWide Enterprise Color 556 HP PageWide Managed Color E55650 HP LaserJet Managed MFP E72425, E72430 HP Color LaserJet Managed MFP E87640, E87650, E87660 HP Color LaserJet Enterprise M652, M653 HP Color LaserJet Managed E65050, E65060 HP Color LaserJet Managed E65150, E65160 HP LaserJet Managed MFP E72525, E72530, E72535 HP LaserJet Managed E50045

www.hp.com/support/ Current HP driver, support, and security alerts delivered directly to your desktop

© Copyright 2024 HP Development Company, LP. The information contained herein is subject to change without notice. The only warranties for HP products and services are set forth in the express warranty statements accompanying such products and services. Nothing herein should be construed as constituting an additional warranty. HP shall not be liable for technical or editorial errors or omissions contained herein.

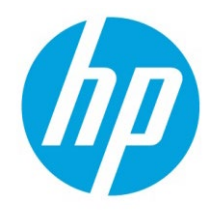